## 11. Cisco unified communication manager 8.6 autoregistration for ephones

CUCM (Cisco unified communication manager) 8.6 is application 0 S based (run 0 n isolated linux RedHat) comprehensive communication platform that support features for high deployment scenario up to 40 000 user per cluster. Further reading about development products from communication manager line be can found on article http://en.wikipedia.org/wiki/Cisco Unified Communications Manager.

Our training lab will run CUCM 8.6 on environment of VMware workstation 8 (or later) – for simulation must be dedicated for this machine 2G RAM and 1 CPU core as a minimum. How to install CUCM from installation image pleas read

http://www.computerfreetips.com/Cisco-Call-Manager-CUCM/Cisco-CUCM8-install-vmware.html.

First important thing is that administrative web environment consist from 5 interfaces as you can see from next picture

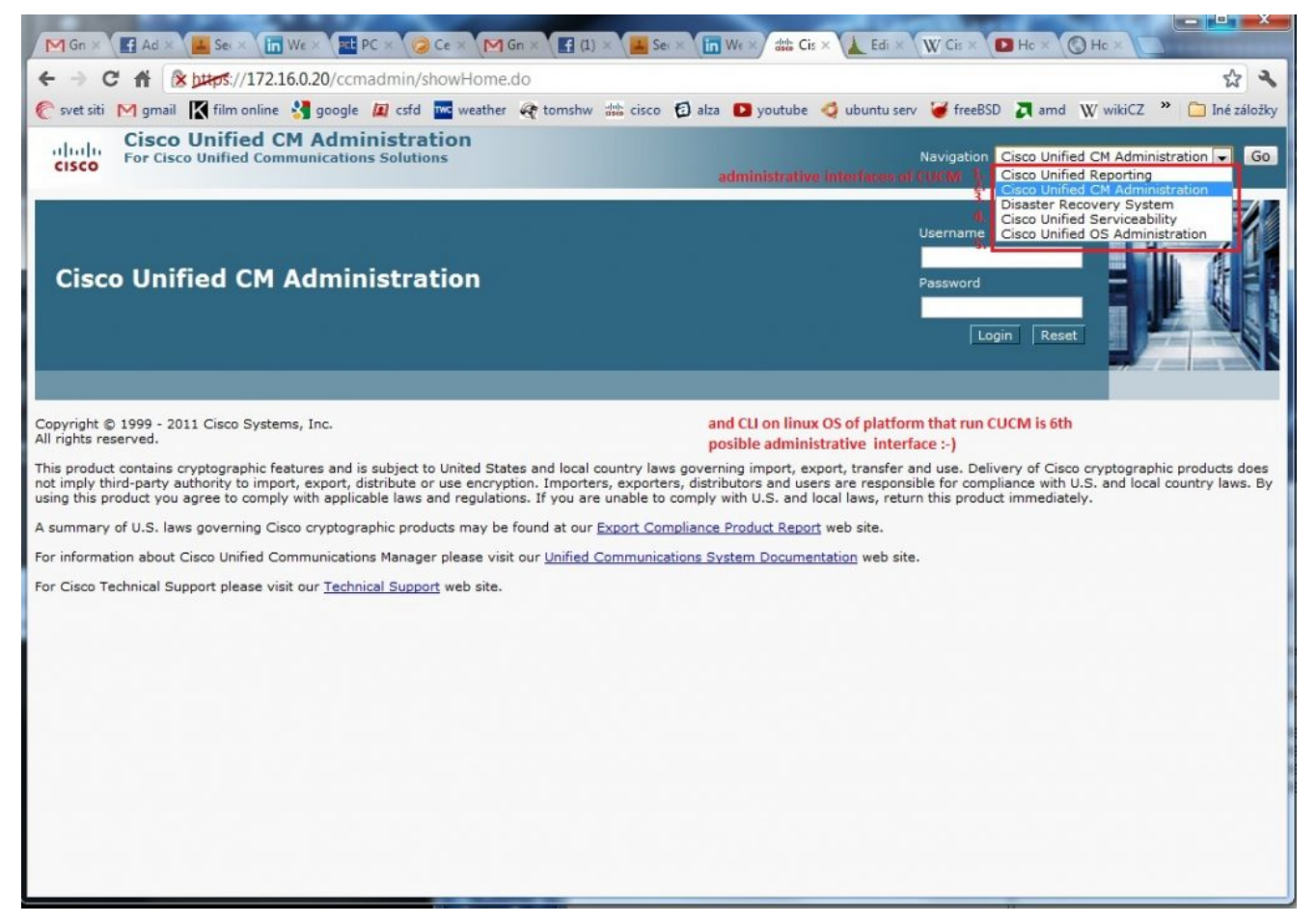

Auto registration is disabled by default against default behavior of small brother CUCME (up to 400 in ISR G2 routers older ISR routers support up to 250 clients).

Next steps enable auto registration on single CUCM installation environment (act as single publisher with no subscribers for redundancy).

1) **Enable services important for work** – CM service and TFTP (all is disabled by default). This is done by Cisco unified serviceability in web interface.

| Cisco Unified Serviceabil<br>For Cisco Unified Communications |              |                                             | bility<br>ns Solutions   | Navigation Cisco Unified Serviceability 💽 Go |
|---------------------------------------------------------------|--------------|---------------------------------------------|--------------------------|----------------------------------------------|
| Alarm • Irace •                                               | T <u>o</u> o | ls ▼ <u>S</u> nmp ▼ <u>C</u> allHome ·      | • <u>H</u> elp ▼         |                                              |
|                                                               |              | Service Activation                          |                          |                                              |
| Cisco Un                                                      |              | Control Center - <u>Feature</u><br>Services | lity                     |                                              |
| System versior                                                |              | Control Center - Network<br>Services        | cted                     |                                              |
| VMware Install                                                |              | Serviceability Reports<br>Archive           | 76Gbytes, 2048Mbytes RAM |                                              |
|                                                               |              | Audit Log Configuration                     |                          |                                              |
|                                                               |              | CDR Management                              |                          |                                              |

Copyright © 1999 - 2011 Cisco Systems, Inc.

This product contains cryptographic features and is subject to United States and local country laws governing import, export, transfer and use. Delivery of Cisco cryptographic products does not mply third-party authority to import, export, distribute or use encryption. Importers, exporters, distributors and users are responsible for compliance with U.S. and local country laws. By using his product you agree to comply with applicable laws and regulations. If you are unable to comply with U.S. and local laws, return this product immediately.

A summary of U.S. laws governing Cisco cryptographic products may be found at our Export Compliance Product Report web site.

for information about Cisco Unified Communications Manager please visit our <u>Unified Communications System Documentation</u> web site.

For Cisco Technical Support please visit our Technical Support web site.

https://172.16.0.20/ccmservice/MainServlet.class?htxtNodeID=176...

## Select these services and apply

|             | Ear Cisco Unified Communications Solutions                                                                                                    | Navigation Cisco Unified Serviceability 💽 Go                                                                                                    |  |  |
|-------------|----------------------------------------------------------------------------------------------------|----------------------------------------------------------------------------------------------------|--|--|
| CIS         | o Por cisco oninea communications solutions                                                                                                    | admin About Logout                                                                                                    |  |  |
| Alarm       | · Irace ▼ Tgols ▼ Snmp ▼ CallHome ▼ Help ▼                                                                                                    |                                                                                                    |  |  |
| ervio       | Activation                                                                                                    | Related Links: Control Center - Feature Services 💌 Go.                                                                                                    |  |  |
|             | ave 🧬 Set to Default 🔇 Refresh                                                                                                    |                                                                                                    |  |  |
| Statu       | 5                                                                                                    |                                                                                                    |  |  |
| (i) St      | tus : Ready                                                                                                    |                                                                                                    |  |  |
|             |                                                                                                    |                                                                                                    |  |  |
| Serve       | t Server<br>-* CommManager8 Go<br>heck All Services                                                                                                    |                                                                                                    |  |  |
| <b>CH C</b> | nicos                                                                                                    |                                                                                                    |  |  |
| CMS         | TVICES                                                                                                    |                                                                                                    |  |  |
| CMS         | Service Name                                                                                                    | Activation Status                                                                                                    |  |  |
|             | Service Name<br>Cisco CallManager                                                                                                    | Activation Status<br>Activated                                                                                                    |  |  |
|             | Service Name<br>Cisco CallManager<br>Cisco Messaging Interface                                                                                                    | Activation Status<br>Activated<br>Deactivated                                                                                                    |  |  |
|             | Service Name<br>Cisco CallManage<br>Cisco Messaging Interface<br>Cisco Unified Mobile Voice Access Service                                                                                                    | Activation Status<br>Activated<br>Deactivated<br>Deactivated                                                                                                    |  |  |
|             | Service Name<br>Cisco CallManager<br>Cisco Messaging Interface<br>Cisco Unified Mobile Voice Access Service<br>Cisco IP Voice Media Streaming App                                                                                                    | Activation Status<br>Activated<br>Deactivated<br>Deactivated<br>Deactivated                                                                                                    |  |  |
|             | Service Name<br>Cisco CallManager<br>Cisco Messaging Interface<br>Cisco Unified Mobile Voice Access Service<br>Cisco IP Voice Media Streaming App<br>Cisco CTIManager                                                                                                    | Activation Status<br>Activated<br>Deactivated<br>Deactivated<br>Deactivated<br>Deactivated                                                                                                    |  |  |
|             | Service Name<br>Cisco CallManager<br>Cisco Messaging Interface<br>Cisco Unified Mobile Voice Access Service<br>Cisco IP Voice Media Streaming App<br>Cisco CTIManager<br>Cisco Extension Mobility                                                                                                    | Activation Status<br>Activated<br>Deactivated<br>Deactivated<br>Deactivated<br>Deactivated<br>Deactivated<br>Deactivated                                                                                                    |  |  |
|             | Service Name<br>Cisco CallManager<br>Cisco Messaging Interface<br>Cisco Unified Mobile Voice Access Service<br>Cisco IP Voice Media Streaming App<br>Cisco CTIManager<br>Cisco Extension Mobility<br>Cisco Extension Mobility<br>Cisco Extended Functions                                                                                                    | Activation Status Activated Deactivated Deactivated Deactivated Deactivated Deactivated Deactivated Deactivated Deactivated                                                                                                    |  |  |
|             | Service Name<br>Cisco CallManager<br>Cisco Messaging Interface<br>Cisco Unified Mobile Voice Access Service<br>Cisco IP Voice Media Streaming App<br>Cisco ITManager<br>Cisco Extension Mobility<br>Cisco Extended Functions<br>Cisco DHCP Monitor Service                                                                                                    | Activation Status<br>Activated<br>Deactivated<br>Deactivated<br>Deactivated<br>Deactivated<br>Deactivated<br>Deactivated<br>Deactivated<br>Deactivated                                                                                                    |  |  |
|             | Service Name<br>Cisco CallManager<br>Cisco Messaging Interface<br>Cisco Unified Mobile Voice Access Service<br>Cisco IP Voice Media Streaming App<br>Cisco CTIManager<br>Cisco Extension Mobility<br>Cisco Extension Mobility<br>Cisco Extended Functions<br>Cisco DHCP Monitor Service<br>Cisco Dided Number Analyzer Server                                               | Activation Status         Activated         Deactivated         Deactivated                                         |  |  |
|             | Service Name<br>Cisco CallManager<br>Cisco Messaging Interface<br>Cisco Unified Mobile Voice Access Service<br>Cisco IP Voice Media Streaming App<br>Cisco CTIManager<br>Cisco Extension Mobility<br>Cisco Extended Functions<br>Cisco DHCP Monitor Service<br>Cisco Dialed Number Analyzer Server<br>Cisco Dialed Number Analyzer                                          | Activation Status         Activated         Deactivated         Deactivated |  |  |
|             | Service Name<br>Cisco CallManager<br>Cisco Messaging Interface<br>Cisco Unified Mobile Voice Access Service<br>Cisco IP Voice Media Streaming App<br>Cisco ITManager<br>Cisco Extension Mobility<br>Cisco Extension Mobility<br>Cisco Extended Functions<br>Cisco DHCP Monitor Service<br>Cisco Dialed Number Analyzer Server<br>Cisco Dialed Number Analyzer<br>Cisco Tifp | Activation Status         Activated         Deactivated         Deactivated |  |  |
|             | Service Name Cisco CallManager Cisco Unified Mobile Voice Access Service Cisco Unified Mobile Voice Access Service Cisco IP Voice Media Streaming App Cisco CTIManager Cisco Extension Mobility Cisco Extended Functions Cisco Extended Functions Cisco Dialed Number Analyzer Server Cisco Dialed Number Analyzer Cisco Tftp ervices                                       | Activation Status         Activated         Deactivated         Deactivated         Activated                                           |  |  |
|             | Service Name Cisco CallManager Cisco Messaging Interface Cisco Unified Mobile Voice Access Service Cisco IP Voice Media Streaming App Cisco CTIManager Cisco Extension Mobility Cisco Extended Functions Cisco Extended Functions Cisco Dialed Number Analyzer Server Cisco Dialed Number Analyzer Cisco Tftp ervices Service Name                                          | Activation Status         Activated         Deactivated         Deactivated         Deactivated         Deactivated         Deactivated         Deactivated         Deactivated         Deactivated         Deactivated         Deactivated         Deactivated         Deactivated         Deactivated         Deactivated         Activated                                                                                   |  |  |

## 2) **Check settings under system** – CM groups and default group created during install

| em 👻 Call Routino 👻 Media Rese | ources 💌 Advanced Features 👻 Device 💌 Application 👻 User Management 💌 Bulk Administration 👻 Help 👻 |                   |   |
|--------------------------------|----------------------------------------------------------------------------------------------------|-------------------|---|
| Server                         | ан сее - Лаканское нацин се - Белес - Дерновики, - бест нанаденени, - Беан Ланникатален - тер -    |                   |   |
| Cieco Unified CM               | tion Related Links:                                                                                | Back To Find/List |   |
| Cisco Unified CM Group         | Reset 🖉 Apply Config 🖧 Add New                                                                     |                   |   |
| Phone NTP Reference            | nager Group Information                                                                            |                   | _ |
| Date/Time Group                | er Group: Default (used by 4 devices)                                                              |                   |   |
| Presence Group                 |                                                                                                    |                   | _ |
| Region                         | nager Group Settings                                                                               |                   | _ |
| Device Pool                    |                                                                                                    |                   |   |
| Device Mobility                | munications Manager Group                                                                          |                   |   |
| DHCP                           | •                                                                                                  |                   | - |
| DAP                            | nager Group Members                                                                                |                   |   |
| ocation                        | ns Managers                                                                                        |                   |   |
| Physical Location              |                                                                                                    |                   |   |
| SRST                           | · · · · · · · · · · · · · · · · · · ·                                                              |                   |   |
| MLPP                           | , •^                                                                                               |                   |   |
| Enterprise Parameters          | ns Managers* CM_CommManager8                                                                       |                   |   |
| Interprise Phone Configuration |                                                                                                    |                   |   |
| Service Parameters             | + <b>^</b>                                                                                         |                   |   |
| Security                       |                                                                                                    |                   | _ |
| Application Server             | Apply Config Add New                                                                               |                   | _ |
| icensing                       |                                                                                                    |                   |   |
| Bealscation Configuration      |                                                                                                    |                   |   |
| Sectoreautri Configuration     |                                                                                                    |                   |   |

## 3) Enable auto registration under Communication manager from same section system

| Cisco Unified CM Adm<br>For Cisco Unified Communicatio                                                                                    | inistration<br>ns Solutions                          |                                                  | Navigation Cisco Unified CM Administration <b>a</b><br>admin Search Documentation About L | Go<br>.ogout |  |  |  |  |
|----------------------------------------------------------------------------------------------------|------------------------------------------------------|--------------------------------------------------|-------------------------------------------------------------------------------------------|--------------|--|--|--|--|
| System - Call Routing - Media Resources - Ad                                                                                              | vanced Features 👻 Device 👻 Application 👻             | 🗸 User Management 👻 Bulk Administration          | ▪ Help ▪                                                                                  |              |  |  |  |  |
| Cisco Unified CM Configuration Related Links: Back To Find/List                                                                           |                                                      |                                                  |                                                                                           |              |  |  |  |  |
| 🔜 Save 🎦 Reset 🧷 Apply Config                                                                                                    |                                                      |                                                  |                                                                                           |              |  |  |  |  |
| Status<br>Status: Ready                                                                                                    |                                                      |                                                  |                                                                                           | Î            |  |  |  |  |
| Cisco Unified Communications Manager Inf<br>Cisco Unified Communications Manager: CM_Co                                                   | ormation<br>mmManager8 (used by 4 devices)           |                                                  |                                                                                           |              |  |  |  |  |
| Server Information<br>CTI ID<br>Cisco Unified Communications Manager Server*<br>Cisco Unified Communications Manager Name*<br>Description | 1<br>CommManager8<br>CM_CommManager8<br>CommManager8 |                                                  |                                                                                           | Ξ            |  |  |  |  |
| - Auto-registration Information                                                                                                    |                                                      |                                                  |                                                                                           | =            |  |  |  |  |
| Starting Directory Number* Ending Directory Number* Partition External Phone Number Mask                                                  |                                                      | start phone extension number<br>end phone number |                                                                                           |              |  |  |  |  |
| Auto-registration Disabled on this Cisco Unifi                                                                                            | ed Communications Manager uncheo                     | ck this option (default is check)                |                                                                                           |              |  |  |  |  |
| Cisco Unified Communications Manager TCI<br>Ethernet Phone Port* 2000<br>MGCP Listen Port* 2427<br>MGCP Keep-alive Port* 2427             | P Port Settings for this Server                      |                                                  |                                                                                           |              |  |  |  |  |

As reference for configuration please refer to video of Kewin Wallace on

youtube http://www.youtube.com/watch?v=rGeh8zsm890&list= PLCDD735A54A71D3CC&feature=mh\_lolz